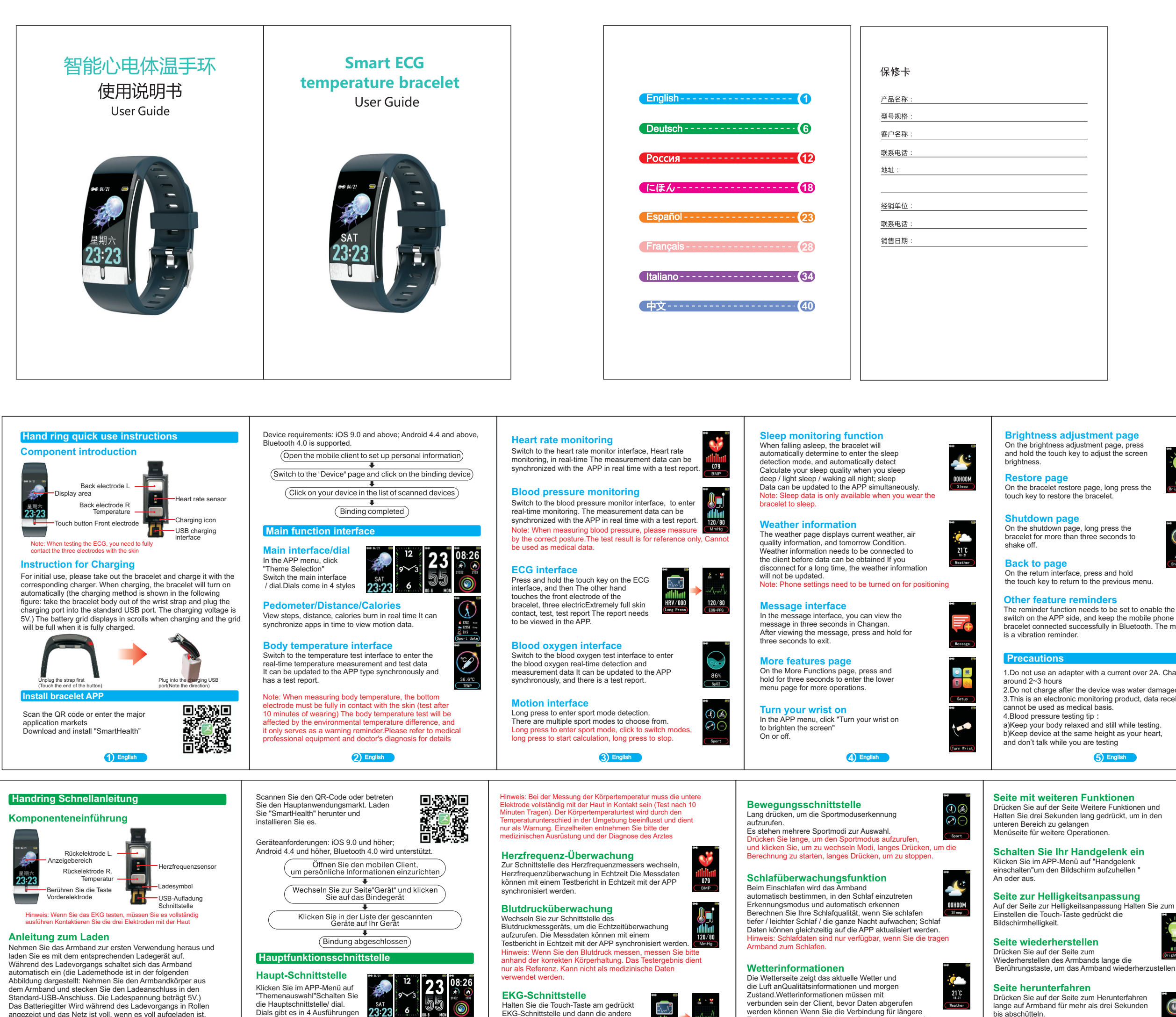

EKG-Schnittstelle und dann die andere

۵

S

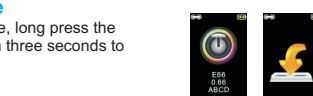

## The reminder function needs to be set to enable the reminder switch on the APP side, and keep the mobile phone and the

bracelet connected successfully in Bluetooth. The message is a vibration reminder.

1.Do not use an adapter with a current over 2A. Charging time is 2.Do not charge after the device was water damaged 3. This is an electronic monitoring product, data received from it 4.Blood pressure testing tip :a)Keep your body relaxed and still while testing. b)Keep device at the same height as your heart,

(1). Es ist verboten, Adapter mit Ladespannung> 5V und Ladestrom> 2A zu verwenden. Die Ladezeit beträgt 2 ~ 3

(2). Es ist verboten, das Gerät bei Wasserflecken aufzuladen. (3). Dieses Produkt dient als ein elektronisches Überwachungsprodukt und stellt keine medizinische Referenz dar. Die Messdaten dienen nur als Referenz. (4). Blutdruck-Testmethode: Bitte halten Sie Ihren Körper während des Tests entspannt und ruhig. Bitte stellen Sie sicher, dass das Armband auf der gleichen Höhe wie das Herz ist (wie auf der rechten Abbildung gezeigt) Bitte sprechen Sie nicht beim Testen.

den sich

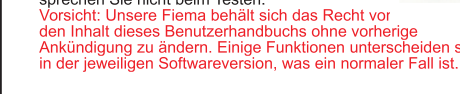

Dials gibt es in 4 Ausführungen angezeigt und das Netz ist voll, wenn es voll aufgeladen ist

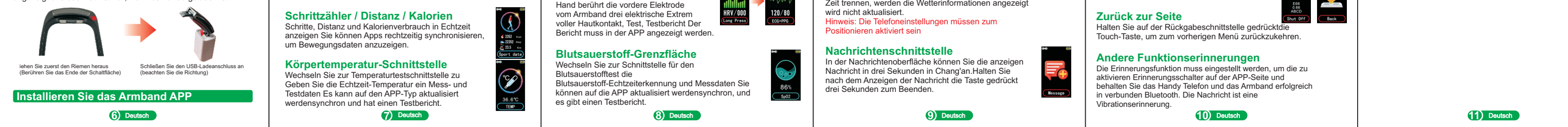

werden können Wenn Sie die Verbindung für längere Zeit trennen, werden die Wetterinformationen angezeigt

bis abschütteln.

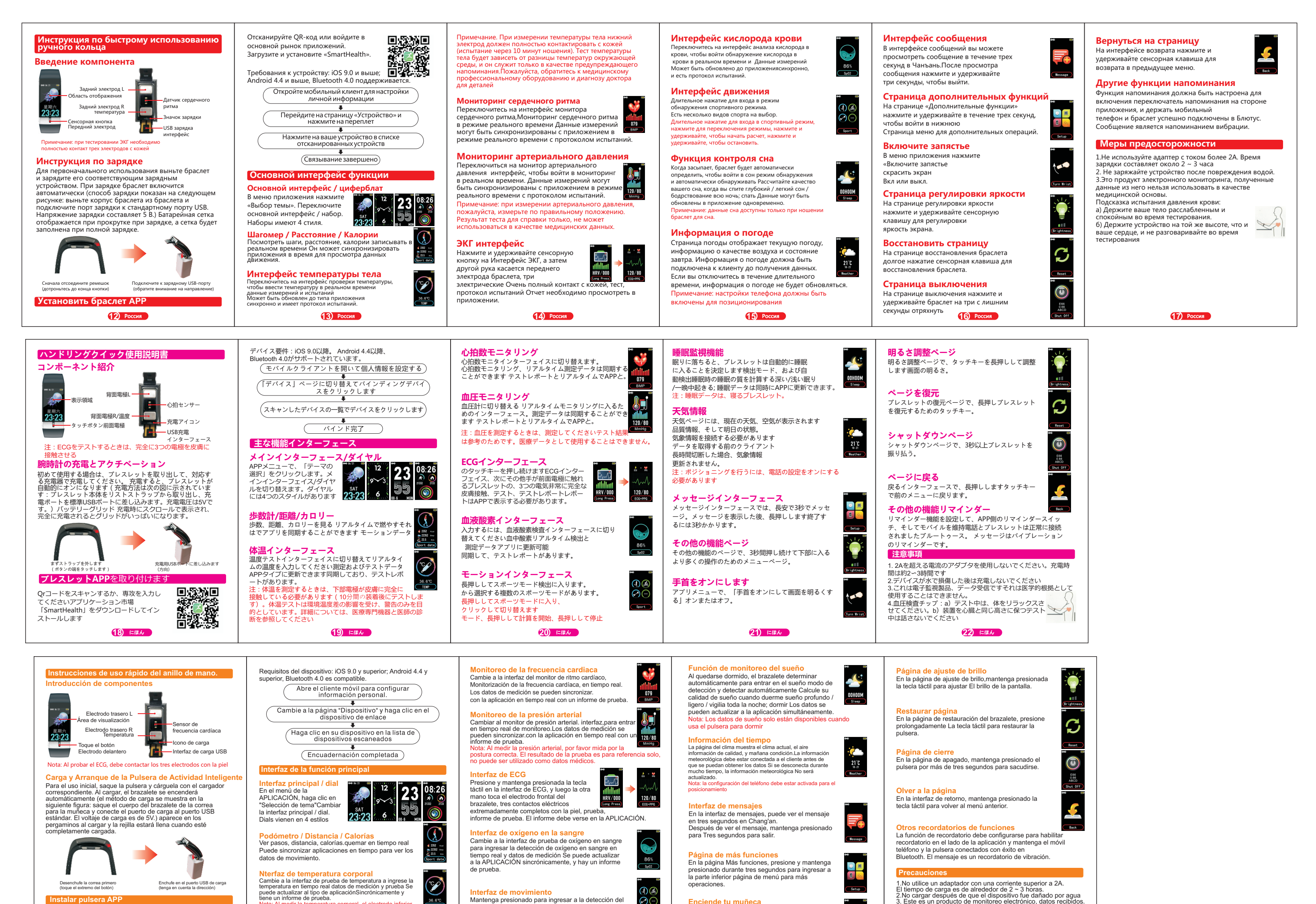

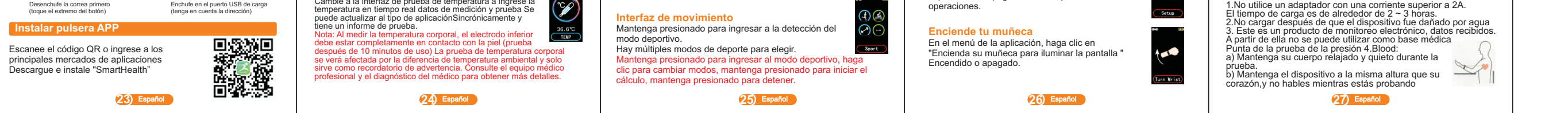

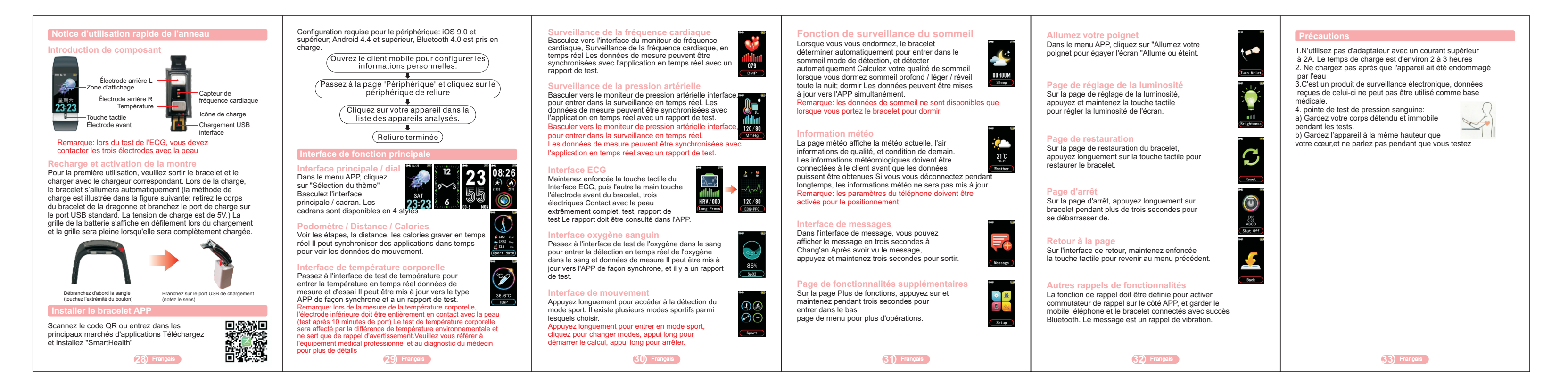

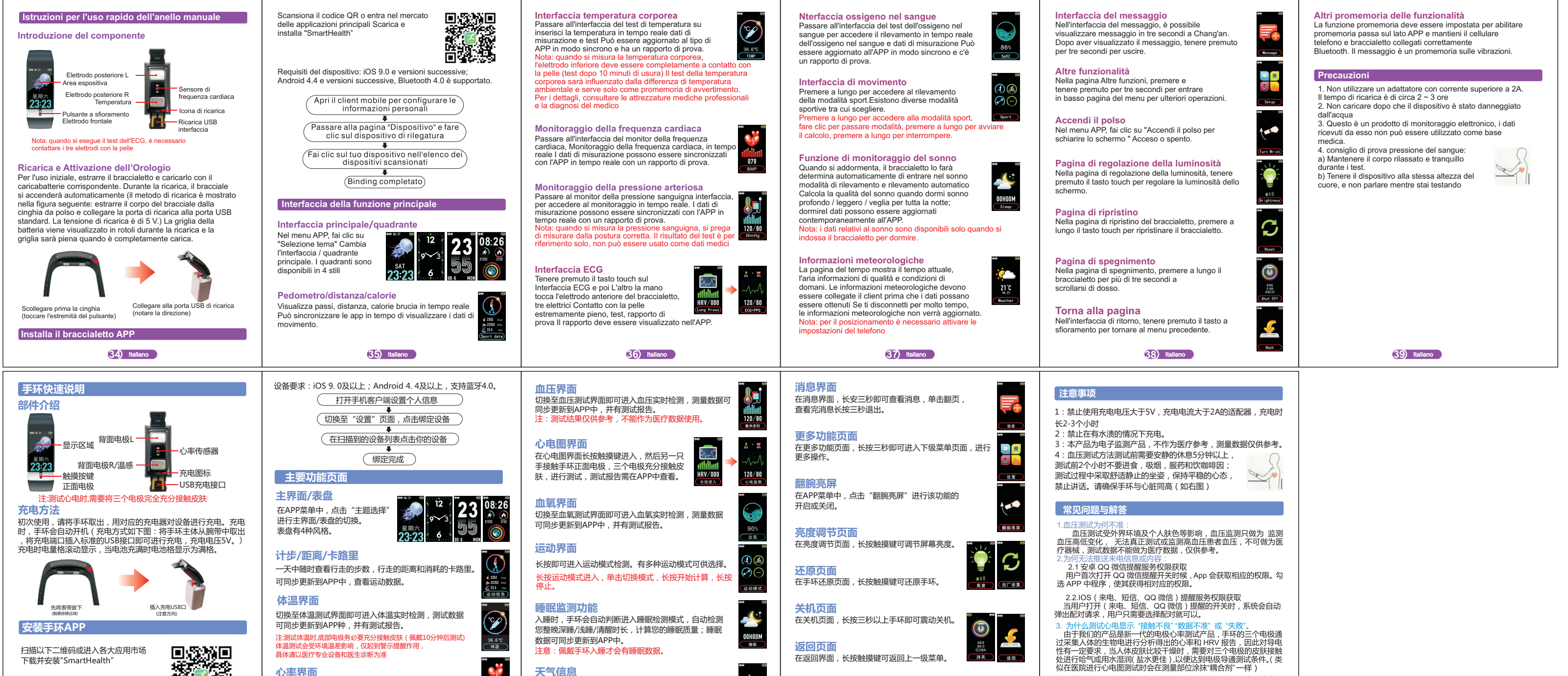

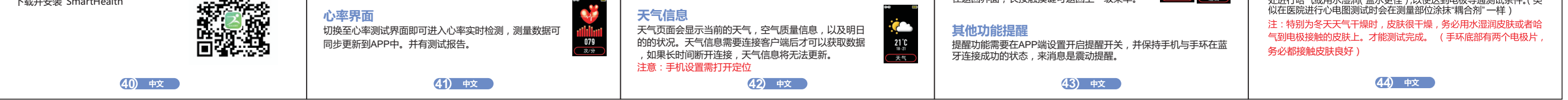